# Accessing CVUSD Apps WITHOUT ClassLink For Students and Teachers

# \*\* Directions to access District Chromebook on page two

### Office365 and Outlook and Teams

URL (type this in): portal.office.com (then "Go to Classroom" button) OR Link (just click): <u>https://www.office.com/</u>

Username: full district email

Password: district password

#### Google Classroom

URL (type this in): classroom.google.com

OR

Link (just click): https://edu.google.com/intl/en/products/classroom/

Username: full district email

Password: district password

## Google Drive

URL (type this in): drive.google.com OR Link (just click): <u>https://www.google.com/intl/en/drive/</u> Username: full district email Password: district password

#### Zoom

URL (type this in): zoom.us

OR Link (just click): <u>https://zoom.us/</u> Username: full district email Password: district password

Kami may be down for a while.

#### Accessing your district Chromebook

Power on your device or wake your device by opening/tap any key;

The first white pop-up has small blue words reading "Sign in with a different account" – click those words;

The next white pop-up provides an area to type – enter student username ONLY. Do not modify the "@stu.chino.k12.ca.us" ;

Click "Next";

The third white pop-up asks for the password – enter student district password;

Click "Next";

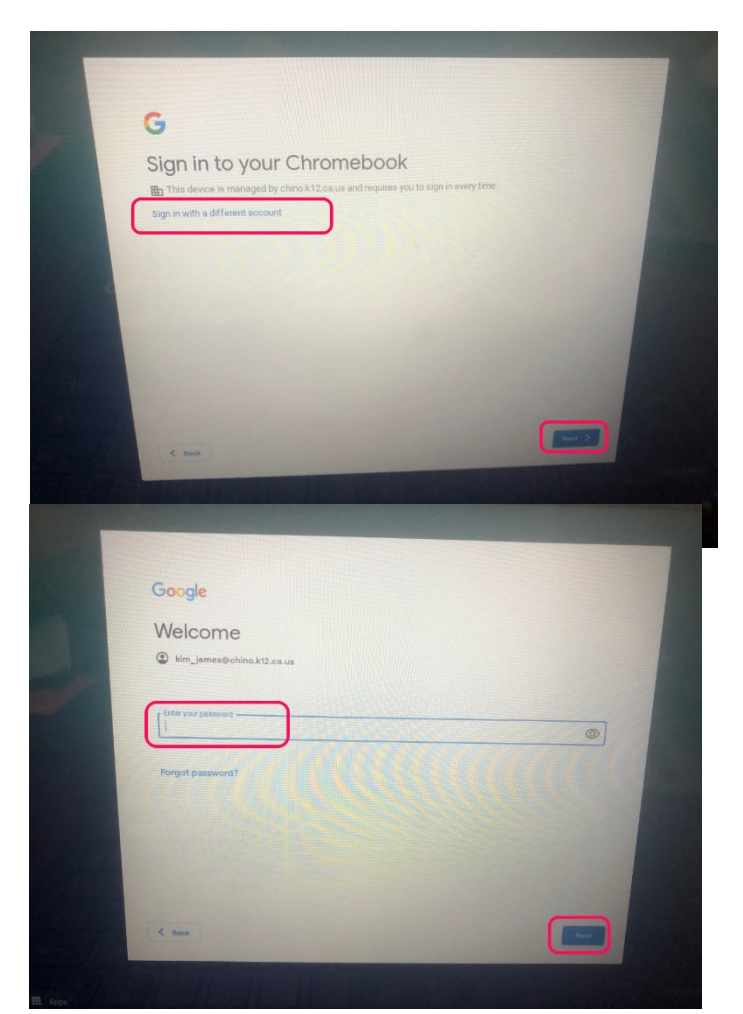

Click on "Get Started" in final pop-up;

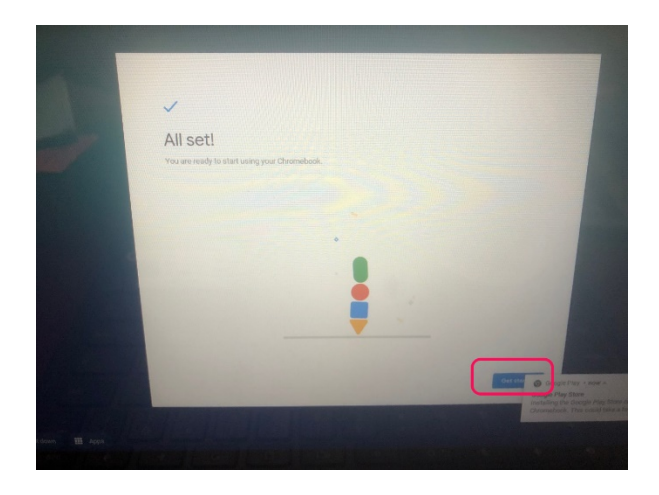

Use the URLs/links above to access Google Classroom, Office365, etc.

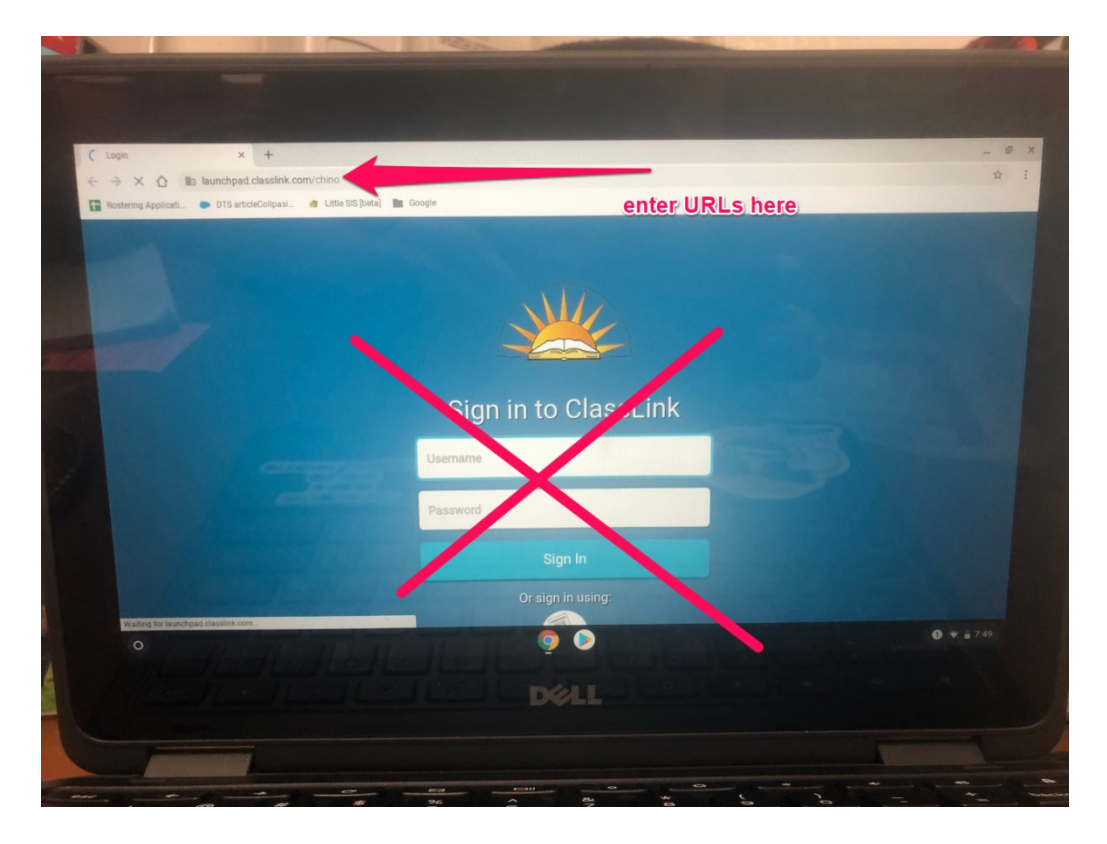